## Смена Первого руководителя компании

Если в Вашей компании компании сменился директор, необходимо отправить заявку на смену Первого руководителя компании в системе idocs в личном кабинете. Сделать это может предыдущий директор организации или действующий сотрудник с ролью "Администратор".

Заявки на смену Первого руководителя обрабатываются вручную специалистами idocs в рабочее время и в порядке очереди, на основании приказа о назначении, прикрепленного в заявке.

**Примечание:** ЭЦП предыдущего директора организации будет отозвана при смене директора, на уровне НУЦ РК. Поэтому для авторизации в личный кабинет на caйте account.idocs.kz, необходимо использовать ИИН предыдущего директора, а не БИН компании.

Для смены директора необходимо авторизоваться в личный кабинет, перейти в раздел «Управление Компанией» / «Профиль Компании» и нажать на кнопку «Сменить Директора». (Рис. 1, 2)

| + СОЗДАТЬ                                                                                                    | Документы                                         | гы                                                          |                                                    |                   |                         |                          | + создать •••                           |
|----------------------------------------------------------------------------------------------------|---------------------------------------------------|-------------------------------------------------------------|----------------------------------------------------|-------------------|-------------------------|--------------------------|-----------------------------------------|
| 🗍 Документы — 🔿                                                                                                    | Все Другие фильтры 🔨                              |                                                             |                                                    |                   |                         | Q                        |                                         |
| ТРЕБУЮЩИЕ ДЕЙСТВИЯ 0                                                                                                    | \Xi Добавить фильтр                               |                                                             |                                                    |                   |                         |                          | C                                       |
| ПОДПИСАНИЕ 0   СОГЛАСОВАНИЕ 0   ОЗНАКОМЛЕНИЕ 0   НОВЫЕ ВХОДЯЩИЕ 0   ГОТОВЫЕ К ОТПРАВКЕ 1   ВНЕШНИЕ 0   ВНУТРЕННИЕ 4   АРХИВ КОРЗИНА | Документы • 0                                     |                                                             |                                                    |                   |                         | По дате изме             | мения ↓ — ^                             |
|                                                                                                    |                                                   |                                                             |                                                    |                   |                         |                          |                                         |
|                                                                                                    | Й                                                 |                                                             |                                                    |                   |                         |                          |                                         |
| П УПРАВЛЕНИЕ КОМПАНИЕЙ                                                                                                    |                                                   |                                                             |                                                    |                   |                         |                          |                                         |
| ⊘ помощь                                                                                                    |                                                   |                                                             |                                                    |                   | Отображать в количестве | е <b>30 ▼</b> 0 из 0     | < < > >                                 |
|                                                                                                    |                                                   | (1                                                          | ⊃ис. 1)                                            |                   |                         |                          |                                         |
| 🛅 ПРОФИЛЬ КОМПАНИИ                                                                                                    | Профиль комп                                      | ании                                                        |                                                    |                   |                         | РЕДАКТИРОЕ               | АТЬ ПРОФИЛЬ                             |
| ПОДРАЗДЕЛЕНИЯ                                                                                                    |                                                   | Название коипании<br>НАЗВАНИЕ КОІ                           | ИПАНИИ                                             |                   |                         |                          |                                         |
| НАСТРОЙКИ                                                                                                    | Загрузить другое фото<br>Удалить фото             | иин / Бин<br>123456789012<br>Дага регистрации<br>07.07.2022 | Серия свидетельства НДС<br>Номер свидетельства НДС | КБе               |                         | Директор<br>ФИ Фамилия и | <u>Сменить директора</u><br>ия отчество |
|                                                                                                    | Контакты                                          |                                                             |                                                    |                   |                         | <u>Редакти</u>           | оовать актные данные                    |
|                                                                                                    | <sup>Юридический адрес</sup><br>Казахстан, Алматы |                                                             |                                                    | Сайт              |                         |                          |                                         |
|                                                                                                    | Телефон                                           |                                                             |                                                    | Электронный адрес |                         |                          |                                         |
|                                                                                                    | Реквизиты                                         |                                                             |                                                    |                   |                         |                          | <u>Добавить реквизиты</u>               |
| СБ ДОКУМЕНТЫ                                                                                                    |                                                   |                                                             |                                                    |                   |                         |                          |                                         |
| мой профиль                                                                                                    |                                                   |                                                             |                                                    |                   |                         |                          |                                         |
| 💿 помощь                                                                                                    |                                                   |                                                             |                                                    |                   |                         |                          |                                         |
| ВИДЖЕТ                                                                                                    |                                                   |                                                             |                                                    |                   |                         |                          |                                         |

## (Рис. 2)

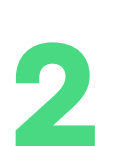

Далее нажмите на «Будущий директор» и выберите нужного сотрудника из списка. Если новый директор не зарегистрирован в системе, то сначала необходимо зарегистрировать его как сотрудника.

Выбрав сотрудника, заполните поля, укажите «Должность», прикрепите приказ о назначении на должность директора и нажмите на кнопку «Сменить Директора». (Рис. 3)

| С Ме<br>Обрати<br>являет<br>Необхо | на директора<br>ите внимание, что смена директора компании<br>гся крайне ответственной процедурой.<br>одимо иметь в наличии подписанный приказ о     |
|------------------------------------|----------------------------------------------------------------------------------------------------|
| назнач<br>новый                    | іении нового директора. Удостоверьтесь, что<br>директор добавлен в качестве сотрудника.                                                              |
| Теку                               | щий директор                                                                                                    |
| ФИ                                 | ФАМИЛИЯ ИМЯ ОТЧЕСТВО                                                                                                    |
|                                    |                                                                                                    |
| Будущ                              | ий директор                                                                                                    |
| ЫБЕРИТЕ НОВ                        | ЗОГО ДИРЕКТОРА                                                                                                    |
| +                                  | Директором может быть сотрудник из текущего персонала. Если<br>новый директор еще не часть вашей компании — добавьте его<br>сначала, как сотрудника. |
| Трика                              | з о назначении                                                                                                    |
|                                    | Прикрепите подписанный приказ о<br>назначении нового директора<br>Загрузите или перетащите документ в это поле                                       |
| ля загрузки д                      | опускаются форматы PDF, JPG, JPEG, PNG, BMP объемом до 10 Мб.                                                                                        |
|                                    |                                                                                                    |
|                                    |                                                                                                    |
|                                    |                                                                                                    |

(Рис. 3)

## Добавление нового сотрудника

Если в списке сотрудников нет будущего директора, его необходимо добавить. Перейдите в раздел "Сотрудники и подразделения" в личном кабинете, нажмите на кнопку "Добавить сотрудника". (Рис. 4)

|                   | ПРОФИЛЬ КОМПАНИИ<br>СОТРУДНИКИ И<br>ПОДРАЗДЕЛЕНИЯ<br>КОНТРАГЕНТЫ<br>НАСТРОЙКИ | ДОБАВИТЬ ПОДРАЗДЕЛЕ<br>ДОБАВИТЬ СОТРУДНИКА |
|-------------------|-------------------------------------------------------------------------------|--------------------------------------------|
| Co                | ДОКУМЕНТЫ                                                                     |                                            |
| $\overline{\top}$ | БИЛЛИНГ                                                                       |                                            |
|                   | МОЙ ПРОФИЛЬ                                                                   |                                            |
| 0                 | помощь                                                                        |                                            |
|                   | виджет                                                                        |                                            |

(Рис. 4)

## Введите ИИН, нажмите "Далее". (Рис. 5)

|                | Добав                   | вление                 | сотрудн            | іика                  | ×             |
|----------------|-------------------------|------------------------|--------------------|-----------------------|---------------|
| cc             | Q<br>Поиск<br>отрудника | Данные о<br>сотруднике | Роль<br>сотрудника | Грава на<br>документы | Подтверждение |
| Введи<br>иин * | те ИИН                  | физическ               | ого лица           |                       |               |
| Γ              |                         |                        |                    |                       |               |
|                |                         |                        |                    |                       |               |
|                |                         |                        |                    |                       |               |
|                |                         |                        |                    |                       |               |
|                |                         |                        | 0                  | TMEHA                 | ДАЛЕЕ         |

(Рис. 5)

Заполните поля с данными и снова нажмите "Далее". (Рис. 6)

| Д           | обавление сотрудника                                                                              |
|-------------|---------------------------------------------------------------------------------------------------|
| Пс<br>сотру | риск <b>Данные о</b> Роль Права на Подтверждение<br>/дника <b>сотруднике</b> сотрудника документы |
| До          | анные сотрудника                                                                                  |
| Эти         | I данные получены с серверов и не могут оыть отредактированы                                      |
|             | ФАМИЛИЯ ИМЯ ОТЧЕСТВО                                                                              |
|             | БИН / ИИН Дата регистрации<br>123456789123 13.04.2022                                             |
|             |                                                                                                   |
| EMAIL       |                                                                                                   |
| examp       | ole@gmail.com                                                                                     |
| телефон     |                                                                                                   |
| +7 777      | 77 77 77 77                                                                                       |
| должност    | Ъ                                                                                                 |
| Сотру       | дник                                                                                              |
| Ľ           |                                                                                                   |
|             | НАЗАД ДАЛЕЕ                                                                                       |

(Рис. 6)

Выберите роль. (Рис. 7)

| Поиск<br>сотрудника<br>Данные со<br>Эти данные полу | Данные о Роль Права на<br>сотруднике сотрудника документы<br>ТРУДНИКО<br>учены с серверов и не могут быть отредактир | Подтвержден<br>рованы           |
|-----------------------------------------------------|----------------------------------------------------------------------------------------------------|---------------------------------|
| ФИ ФАМ                                              | ИЛИЯ ИМЯ ОТЧЕСТВО                                                                                                    |                                 |
|                                                     | 123456789123 13.04.2022                                                                                              |                                 |
| ль пользон                                          | зателя                                                                                                    |                                 |
| <b>Админ</b><br>Пользователь с г                    | толноценными правами доступа                                                                                         | <u>Подробнее</u>                |
| <b>Модератор</b><br>Пользователь с п<br>отчетами    | <b>)</b><br>травами управления сотрудниками, отделами,                                                               | <u>Подробнее</u><br>биллингом и |
| Сотрудник                                           | базовыми правами, рядовой сотрудник                                                                                  | <u>Подробнее</u>                |
| Пользователь с (                                    |                                                                                                    |                                 |
| Пользователь с (                                    |                                                                                                    |                                 |

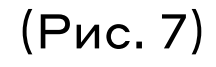

Определите права на работу с документами. (Рис. 8)

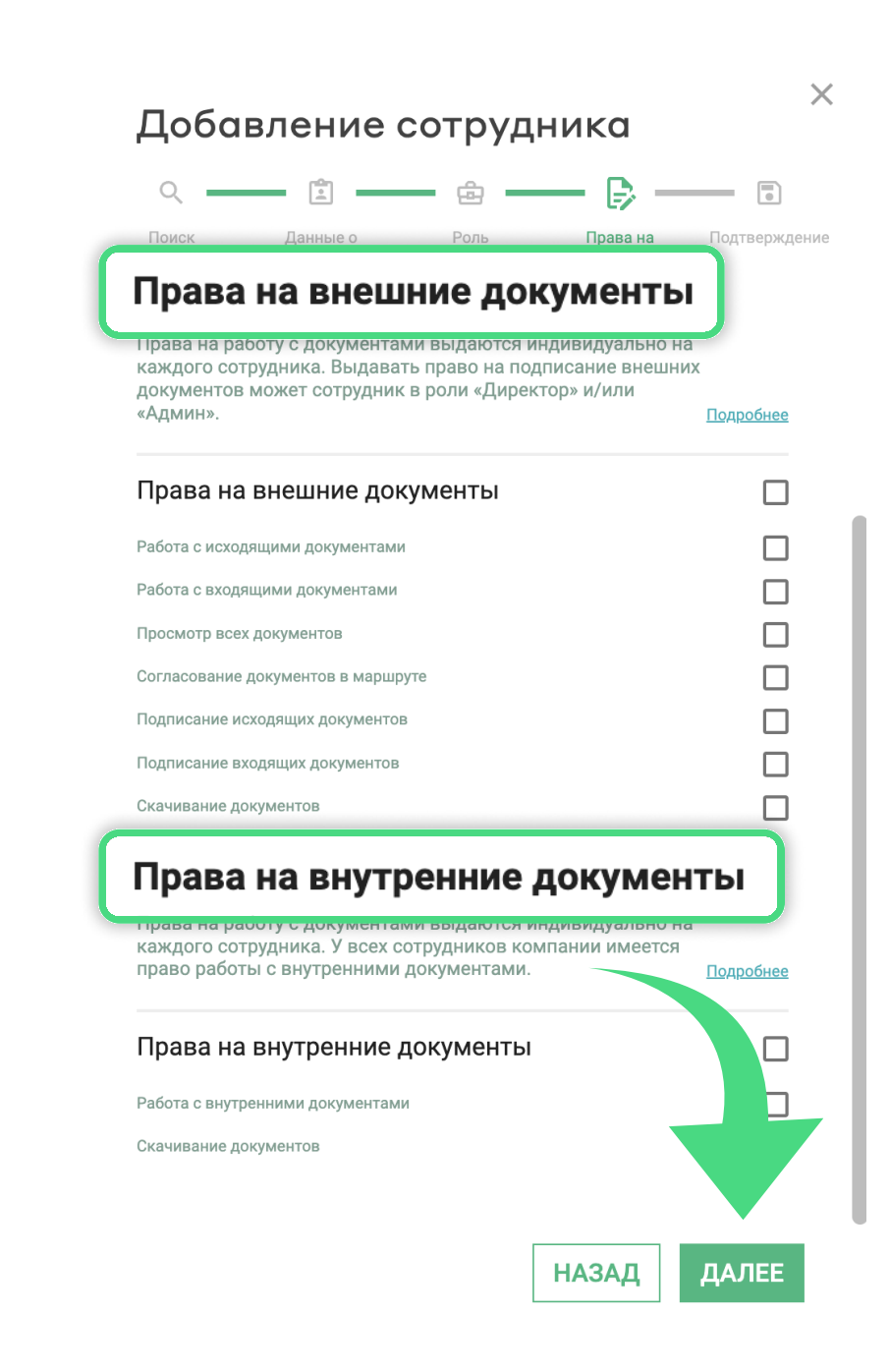

(Рис. 8)

Проверьте внесенные данные и нажмите "Сохранить", новый сотрудник получит приглашение на указанный почтовый адрес. (Рис. 9)

| Q                                                                                                    | L.                                                                                                    | ÷                                                                                                    | — B —                                                    |                      |
|----------------------------------------------------------------------------------------------------|----------------------------------------------------------------------------------------------------|----------------------------------------------------------------------------------------------------|----------------------------------------------------------|----------------------|
| Поиск<br>отрудника                                                                                                    | Данные о<br>сотруднике                                                                                                    | Роль<br>сотрудника                                                                                                    | Права на<br>документы                                    | Подтвержден          |
| Информац                                                                                                    | ция о сотруд                                                                                                    | цнике                                                                                                    |                                                          |                      |
|                                                                                                    |                                                                                                    |                                                                                                    |                                                          |                      |
| телефон<br>+7 777 77                                                                                                    | 77 77 77                                                                                                    |                                                                                                    |                                                          |                      |
| должность                                                                                                    |                                                                                                    |                                                                                                    |                                                          |                      |
|                                                                                                    |                                                                                                    |                                                                                                    |                                                          |                      |
| Сотрудні<br>Роль полі<br>Сотруг                                                                                                    | ик<br>ьзователя<br>цник                                                                                                    |                                                                                                    |                                                          |                      |
| Сотрудні<br>Роль полі<br>Сотруд<br>Пользоват                                                                                                    | ик<br>ьзователя<br>цник<br>гель с базовыми п                                                                                                    |                                                                                                    |                                                          |                      |
| Сотрудні<br>Роль поли<br>Сотруд<br>Пользоват<br>Права на рабо<br>каждого сотр<br>документов м<br>«Админ».                                                   | ик<br><b>ЬЗОВАТЕЛЯ</b><br><b>ЦНИК</b><br>тель с базовыми п<br>внешние до<br>рту с документа<br>удника. Выдава<br>южет сотрудни                       | равами, рядовой со<br><b>Кументы</b><br>ами выдаются ин<br>ать право на под<br>к в роли «Директ                         | грудник<br>4дивидуально н<br>писание внешн<br>гор» и/или | а<br>их<br>Подробнее |
| Сотрудні<br>Роль поля<br>Сотруд<br>Пользоват<br>Права на рабо<br>каждого сотр<br>документов м<br>«Админ».                                                   | ик<br><b>БЗОВАТЕЛЯ</b><br><b>ДНИК</b><br><b>ВНЕШНИЕ ДО</b><br>оту с документа<br>удника. Выдава<br>южет сотрудни<br>внешние до                       | равами, рядовой со<br><b>Кументы</b><br>ами выдаются ин<br>ать право на под<br>к в роли «Директ<br><b>Кументы</b>       | грудник<br>Идивидуально н<br>писание внешн<br>гор» и/или | а<br>их<br>Подробнее |
| Сотрудні<br>Роль поли<br>Сотруд<br>Пользоват<br>Права на рабо<br>каждого сотр<br>документов м<br>«Админ».                                                   | ик<br>БЗОВАТЕЛЯ<br>ЦНИК<br>тель с базовыми п<br>внешние до<br>оту с документа<br>южет сотрудни<br>внешние до<br>щими документам                      | равами, рядовой со<br><b>Кументы</b><br>ами выдаются ин<br>ать право на под<br>к в роли «Директ<br><b>Кументы</b><br>ии | грудник<br>Чдивидуально н<br>писание внешн<br>гор» и/или | а<br>их<br>Подробнее |
| Сотрудні<br>Роль поли<br>Сотруд<br>Пользоват<br>Права на рабо<br>каждого сотр<br>документов м<br>«Админ».<br>Права на рабо<br>ас исходящ<br>Работа с входящ | ик<br>БЗОВАТЕЛЯ<br>ЦНИК<br>тель с базовыми п<br>внешние до<br>оту с документа<br>южет сотрудни<br>внешние до<br>щими документами<br>цими документами | равами, рядовой со<br><b>кументы</b><br>ами выдаются ин<br>ать право на под<br>к в роли «Директ<br><b>кументы</b><br>и  | грудник<br>4дивидуально н<br>писание внешн<br>гор» и/или | а<br>их<br>Подробнее |

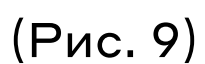

Сотрудник появится в списке сотрудников со статусом "Приглашен". (Рис. 10)

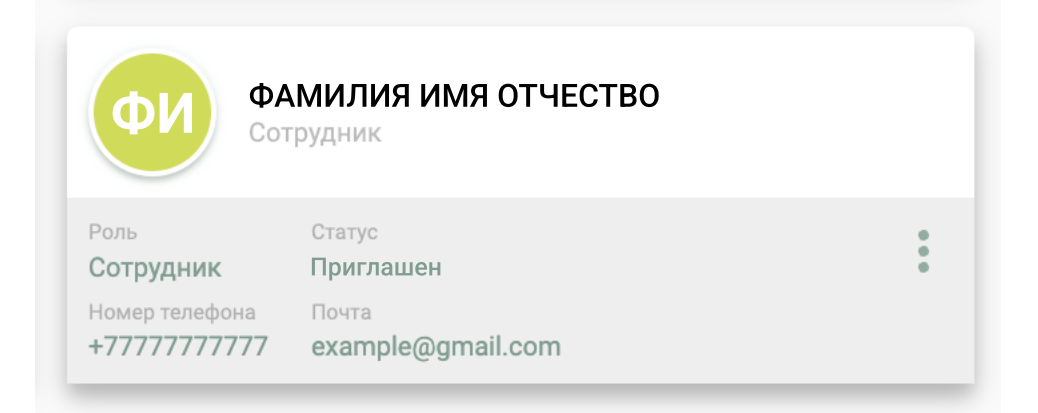

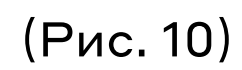

Приглашенному сотруднику нужно открыть письмо для подтверждения аккаунта. (Рис. 11)

| Несортированные   | 🏷 Промоакции                   | і Оповещения                        | 🖵 Форумы                          |
|-------------------|--------------------------------|-------------------------------------|-----------------------------------|
| 🗌 ☆ Команда idocs | Вас добавили в качестве сотруд | ника - support@idocs.kz Пн-Пт: 9.00 | ) – 18.00 Поддержка Уважаемый(ая) |

(Рис. 11)

Необходимо нажать на "Зарегистрироваться" или перейти по ссылке. (Рис. 12)

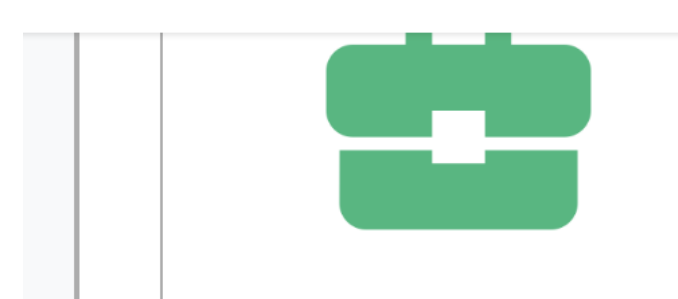

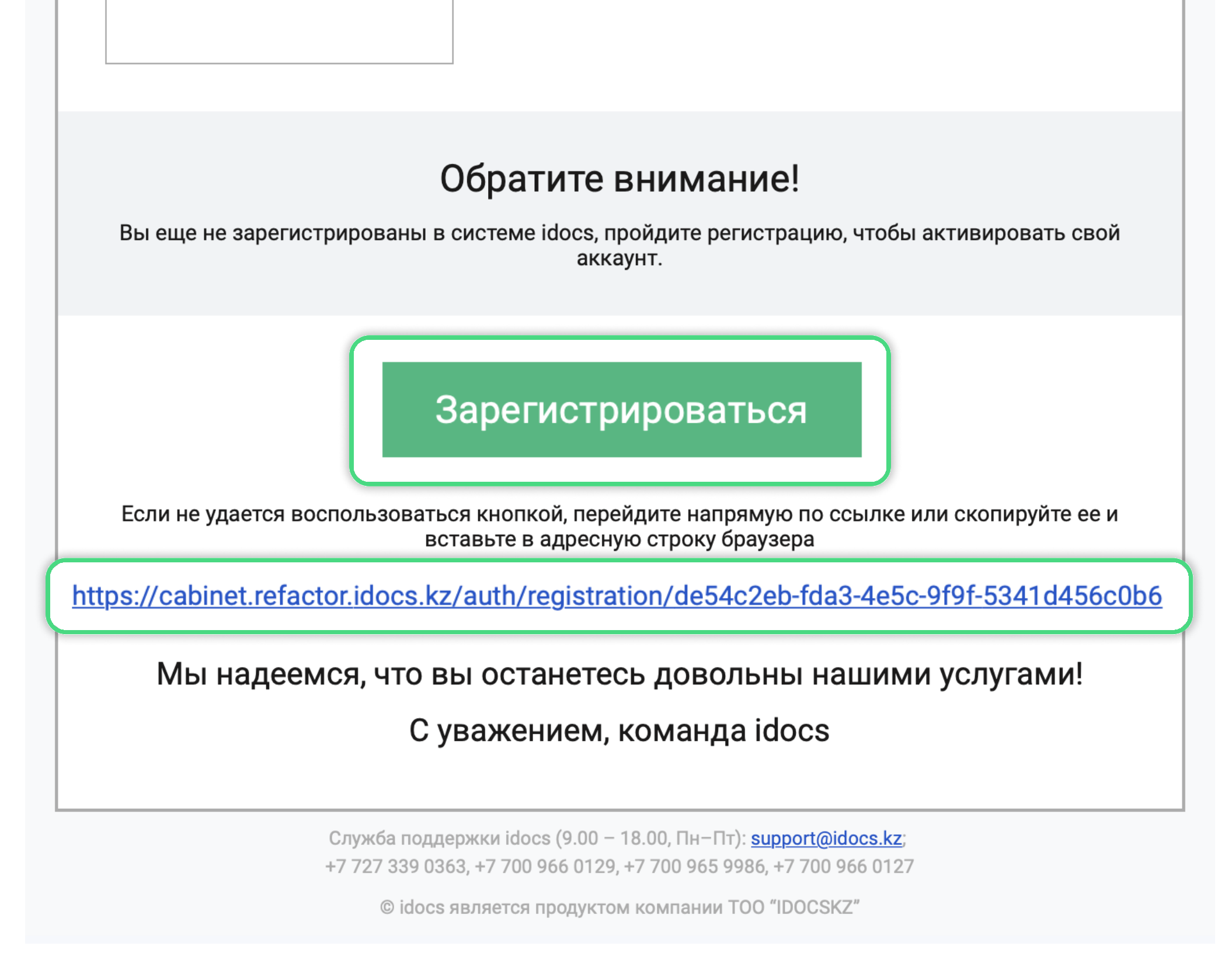

(Рис. 12)

Заполнить данные и нажать "Зарегистрироваться". (Рис. 13)

| F                  | Регистрация                                   |
|--------------------|-----------------------------------------------|
| Заполни            | те пола                                       |
| 123 456 789 012    |                                               |
| Пароль *           | •                                             |
| 🗌 Я согласен(на) с | условиями <u>Пользовательского соглашения</u> |
| 🗌 Я согласен(на) с | условиями <u>Политики конфиденциальности</u>  |

(Рис. 13)

После успешной регистрации статус нового сотрудника в личном кабинете становится "Активным". (Рис. 14)

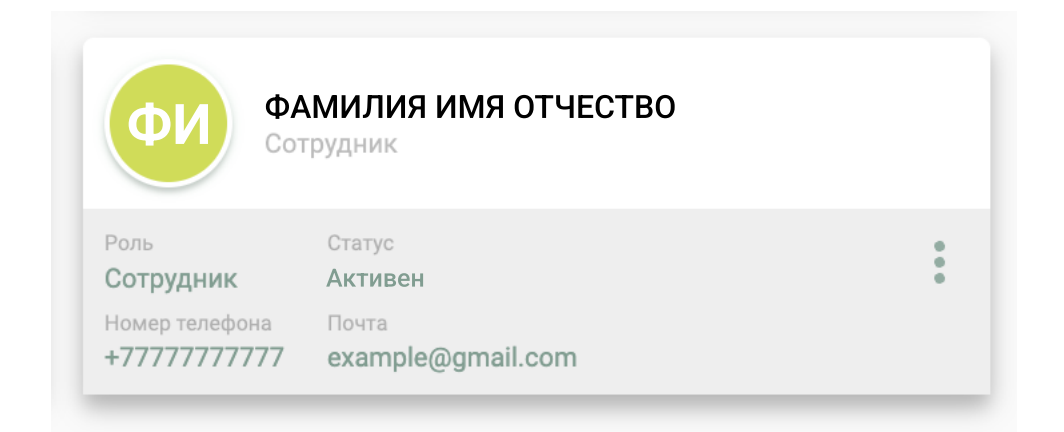

(Рис. 14)

Вот теперь можно добавить нового сотрудника в качестве нового директора организации и отправить заявку на смену директора. (Рис. 15)

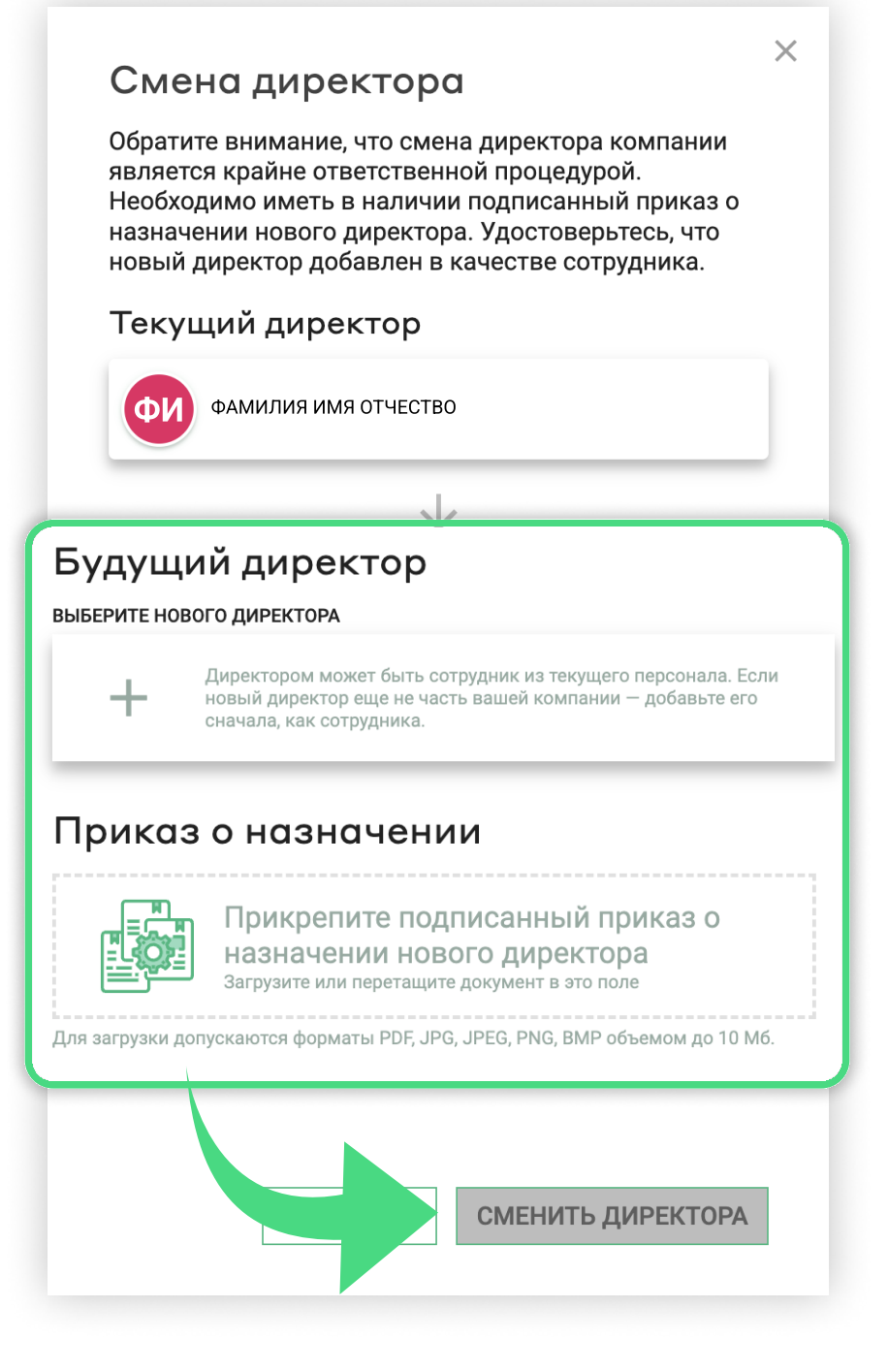

(Рис. 15)